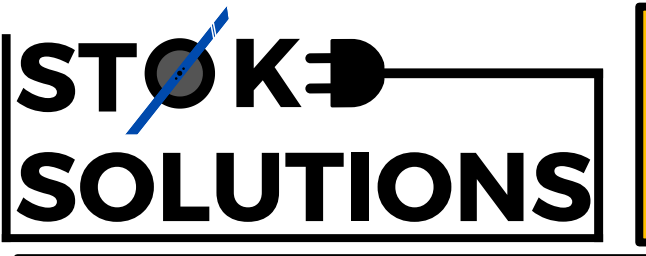

Warning: Lithium-ion batteries may explode or burn due to improper use. Stoke PEV Solutions UK LLP are not responsible for

any death or damage caused to properties or persons because of improper usage or installation of the products provided by Stoke PEV Solutions UK LLP.

## **Stoke Solutions Plug n' Play VESC Kit**

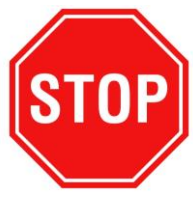

#### Please consult this document and associated manufacturer datasheets before attempting to install, modify or otherwise use your Plug n' Play kit.

The Stoke Solutions Plug N' Play kit is intended as a complete electronics replacement for the Onewheel+ XR. This is a DIY Kit and requires knowledge on Battery and Motor safety, furthermore, the electronics used in this kit are based on open-source hardware, firmware and applications which are subject to change at any time. Please conduct your own independent research to ensure the information you are reading is up to date and accurate.

| Improper installation, | <b>configuration</b> | or usage   | of this   | DIY k | kit can | <u>cause</u> |
|------------------------|----------------------|------------|-----------|-------|---------|--------------|
|                        | serious injury       | y or deatl | <u>1.</u> |       |         |              |

## Controller: \_\_

Battery Type: \_\_\_\_\_

Cell configuration: \_\_\_\_\_

Charge Port: \_\_\_\_\_

BMS:

Power Button Colour: \_\_\_\_

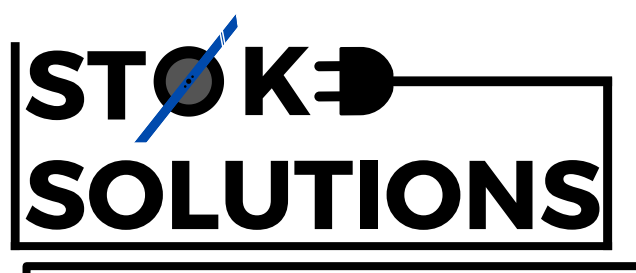

Warning: Lithium-ion batteries may explode or burn due to improper use.

Stoke PEV Solutions UK LLP are not responsible for any death or damage caused to properties or persons because of improper usage or installation of the products provided by Stoke PEV Solutions UK LLP.

## **Version History (Documentation)**

| Version<br>Number | Date<br>(Day-Month-Year) | Description                                                                                   |
|-------------------|--------------------------|-----------------------------------------------------------------------------------------------|
| V0.6b             | 26-10-2023               | Initial release.                                                                              |
| V0.6              | 30-10-2023               | Front page disclaimer updated. XLR options added to wiring diagram                            |
| V0.8b             | 11-01-2024               | "Headlight Control" section created.                                                          |
| V0.8              | 12-01-2024               | WLED control removed from Headlight Control                                                   |
| V0.9              | 11-01-2024               | "Product Warranty and Disclaimer" section added                                               |
| V1.1b             | 06-02-2024               | "How to Tune" section created.                                                                |
| V1.1c             | 06-02-2024               | "How to Tune" updated. "Version History" section created.<br>12TQ150/S replaces STPS20S100CT. |
| V1.1              | 21-02-2024               | "How to Tune" updated.                                                                        |

## Version History (Hardware)

| Version<br>Number | Date<br>(Day-Month-Year) | Description                                                                      |
|-------------------|--------------------------|----------------------------------------------------------------------------------|
| V1.0              | 28-11-2023               | Initial release.                                                                 |
| V1.1              | 02-12-2023               | Ugland WLED switched for rESCue S3. Include footpad vents for increased cooling. |
| V1.2              | 06-01-2024               | Status LED's included to board handle.                                           |
| V1.3              | 19-01-2024               | Removed braiding shrink-wrap at glands for flexibility.                          |

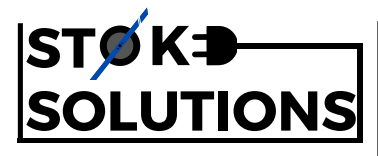

# How to Tune

We ship the Plug n' Play kit with Ed's personal tune for the battery voltage. This may not be to your fancy, so here's a quick breakdown of the Tune Archive and how the Float Cfg works.

## **BEGINNER: Using the "AppUI" tab & the "Tune Archive"**

Since Float Cfg V1.0, there is a new "Tune Archive" containing a constantly updating library of rad tunes from the best riders in the world. It's super simple to back up your own tune and try out others.

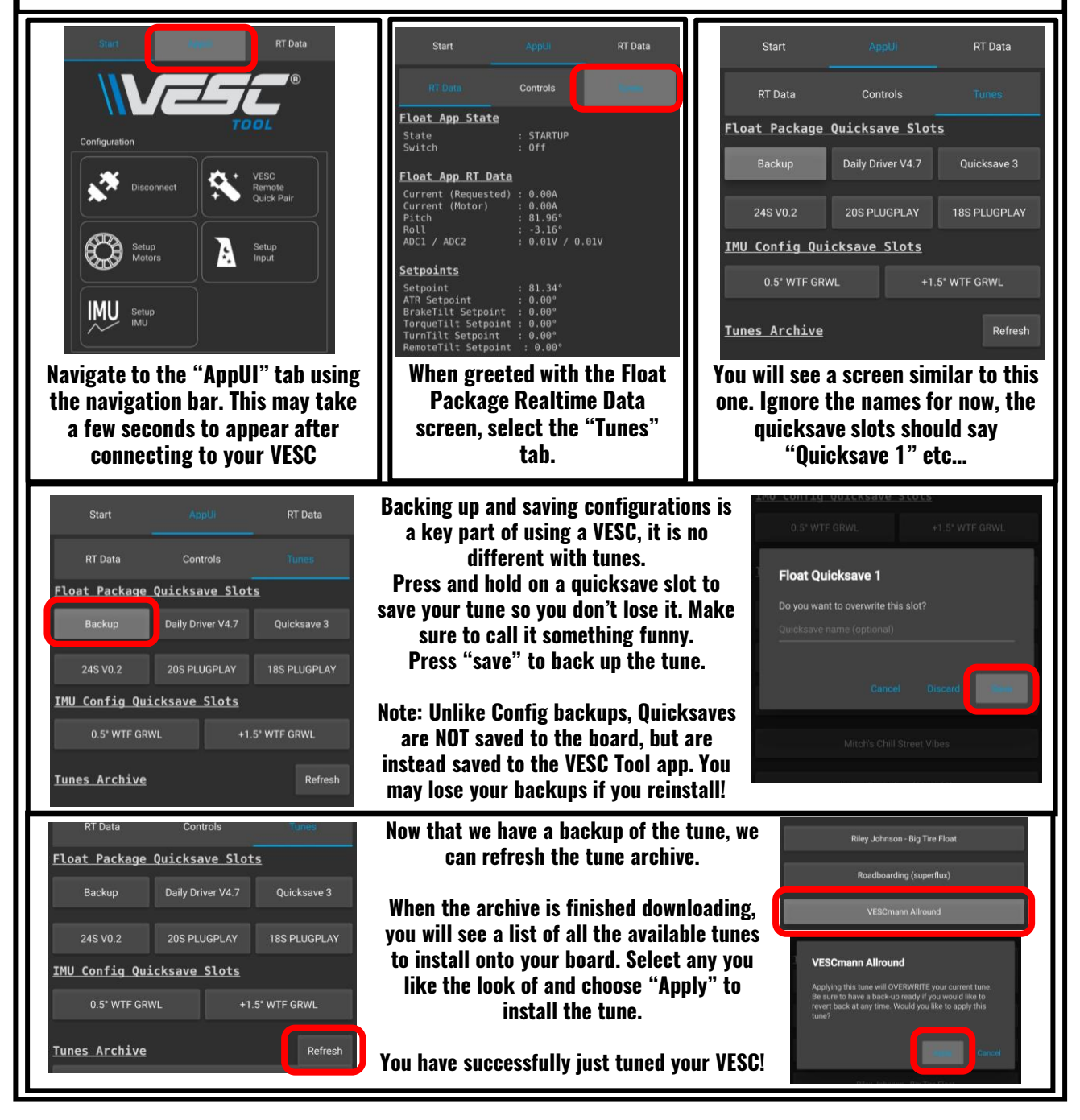

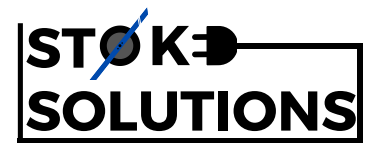

Tune Modifiers

ATR

Startur

LEDs

Specs

Warning: Lithium-ion batteries may explode or burn due to improper use. Stoke PEV Solutions UK LLP are not responsible for any death or damage caused to properties or persons because of improper usage or installation of the products provided by Stoke PEV Solutions UK LLP.

#### **INTERMEDIATE: Using the "Float Cfg" to tune**

If you want to get a specific feel out of your VESC, you may want to get technical with the tune. This section will give a very brief overview of the key settings in the Float Cfg (V2.0).

#### **Float Cfg: Setpoint Explained**

Quite often in the Float Cfg "help" sections, you will see the "Setpoint" mentioned. Here's a breakdown of what that means.

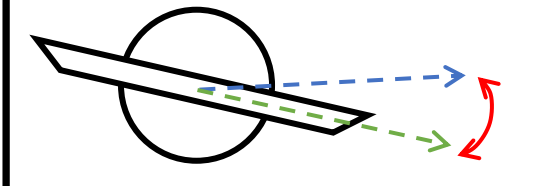

The "Board Setpoint" is where the board <u>wants</u> to be angled toward. The "Board Angle" is where it is <u>actually</u> angled toward. The "Error" is the angular difference between the <u>Board Setpoint</u> and the Board Angle. This number can be a negative or positive. Tuning the board is simply changing <u>where this setpoint is</u> and <u>how the</u> board responds to error

#### Float Cfg: Sections

- Tune: Determines the primary characteristics of the board, here you can change how the board instantly and gradually reacts to Error from the Setpoint
- **Tune Modifiers:** Similar to the tune section but instead changes the Setpoint Angle rather than reactions to error from the setpoint.
- ATR: Adaptive Torque Response, how much and how aggressively Setpoint Lifting / Setpoint Lowering should be applied in reaction to changes in terrain angle.
- Startup: Parameters that determines when the board STARTS.
- Stop: Parameters that determines when the board STOPS.
- Alerts/Pushback: Warnings that are issued to the rider when nearing the duty cycle limit, overheating, low on battery etc...
- Remote: Settings for remote tilt controllers
- LEDs: Settings for Externally driven LEDs. Not entirely applicable for Drop-in Kits.
- Specs: The different values that your board uniquely has i.e. battery voltage, motor capabilities and footpad sensing

#### Float Cfg: Primary PID loop

This PID loop will determine the primary feel of the board by reacting to changes in Error From the Setpoint Angle of the nose.

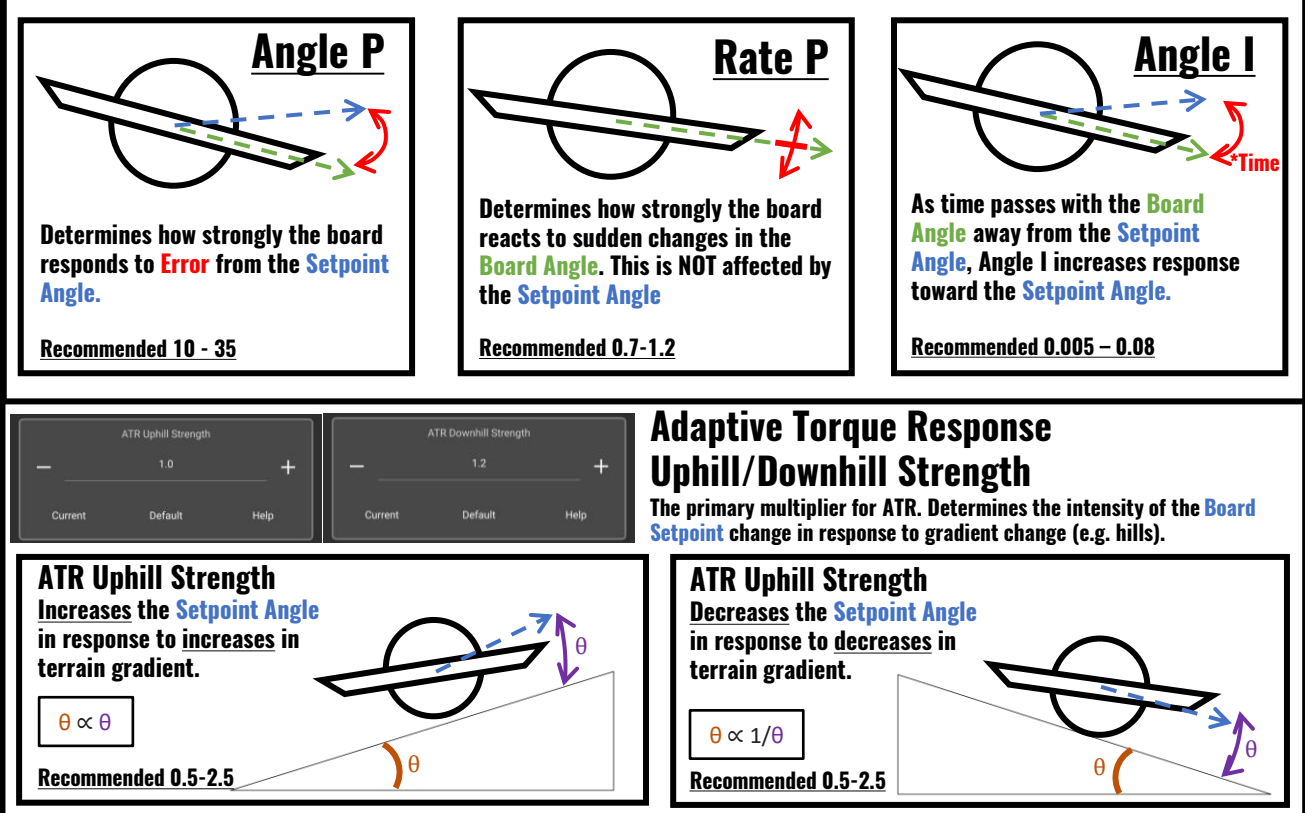

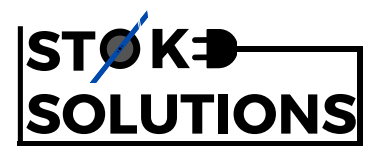

#### **INTERMEDIATE: Using the "Float Cfg" to tune**

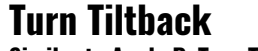

Similar to Angle P, Turn Tiltback reacts to Error from the Angle Setpoint, but on the roll axis.

The larger the strength, the more the board lifts the nose in response to Error from the Angle Setpoint. Results in sharper turning at low and high speeds, removing clearance issues.

Recommended 1.0-8.0

#### **Turn Tiltback**

Increases or decreases the Angle Setpoint based on the output current. This is very similar to ATR, but does not track gradient so applies to acceleration/deceleration and inclines/declines. Increases the nose Angle Setpoint on Positive Current. Decreases the nose Angle Setpoint on Negative Current (regen).

Recommended 0-0.35

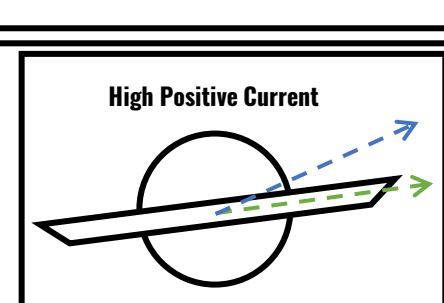

Acceleration or incline increases motor current and therefore increases Angle Setpoint

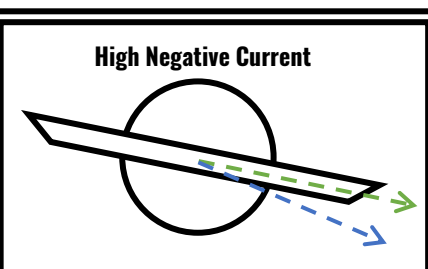

**Board Response** 

Deceleration or decline increases negative current (regen) and therefore increases Angle Setpoint

#### Duty Cycle & Haptic Buzz

Duty Cycle warning are necessary to safely operate a Self-balancing device. Make sure you configure your board properly to prevent serious injury or death.

| Current                  | Duty Cycle Ti<br>85 %<br>Defau                                    | hreshold<br>Help<br>Help<br>hreshold<br>Help<br>hreshold<br>Help<br>hreshold<br>Help<br>hreshold<br>Help<br>Help     |
|--------------------------|-------------------------------------------------------------------|----------------------------------------------------------------------------------------------------|
| Current                  | Angle<br>4.0 *<br>Default                                         | +       +         Help       Pushback Angle         Inis value is added to the boards Angle Setpoint to raise the nose and provide pushback. Raising this value may cause tail drags, however lowering the value will make pushback unnoticeable. Use caution when changing this value.         Recommended 4.0+                                                                                                    |
| Current                  | Speed<br>3.0 */s<br>Default                                       | +<br>Help<br>Help<br>Help<br>Help<br>Help<br>Help<br>Help<br>Help                                                                                                    |
| Current Audible2 Current | Haptic Buzz Intensity<br>25A<br>Default<br>Haptic Buzz<br>Default | Here<br>Here<br>Here |

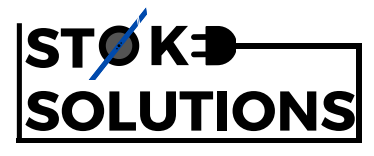

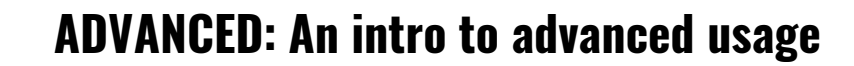

This section should give a glimpse into some of the more technical stuff that your VESC does behind the scenes. <u>Only bother with this if you are a tinkerer and want to get an extremely precise tune.</u>

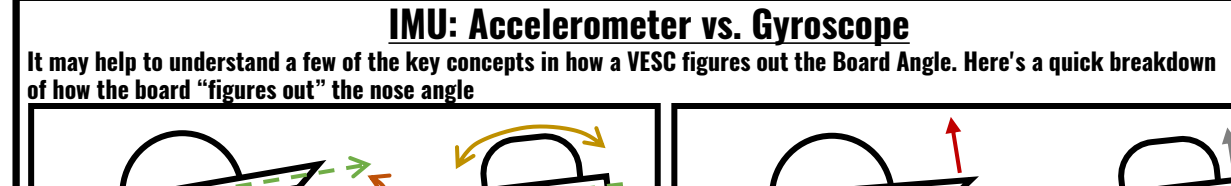

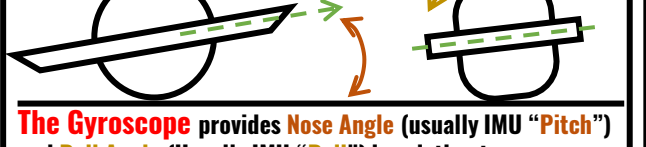

and Roll Angle (Usually IMU "Roll") in relation to orientation of the earth where level is perpendicular to gravity.

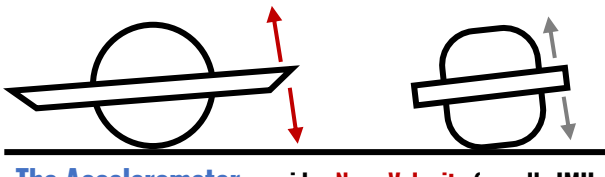

**The Accelerometer** provides Nose Velocity (usually IMU "Acc Y") and Roll Velocity (Usually IMU "Acc X") in relation to the current <u>true</u> angle of the VESC. <u>This value updates nearly instantly</u>

This Value updates slowly

You may wonder, what do I do with this information? Well, let's look at the Mahony KP inside the Float Cfg.

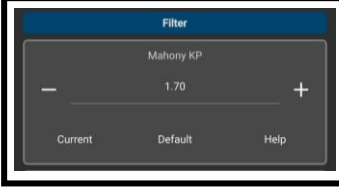

#### **Mahony KP**

Mahony KP determines how much the Accelerometer is used in estimating the Board Angle. If we <u>lower</u> the value, the Accelerometer is used more to estimate the angle. If we <u>raise</u> the value, the Gyroscope is used more to estimate the angle. Let's look at a visual example of what this does:

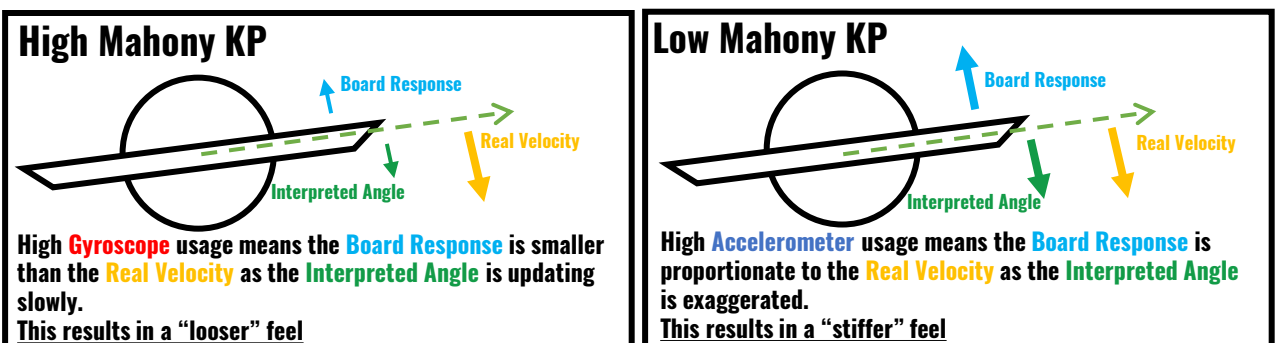

#### Field Weakening: High speeds and magnet compensation

The concepts of field Weakening, and motor theory is a tad too much for this document, but we can take a look at what the values do and how to use them in your setup. Make sure you backup before changing any of these settings.

| Curret  | Field Weakening Curro<br>30.00 A<br>nt Default     | ent Max<br>+<br>Help                                        | Field Weakening Current<br>Field weakening injects a current alongside the standard FOC motor current<br>to reduce the effects of Back EMF.<br>Increasing this value will <u>reduce</u> the amount of speed reduction that high<br>strength magnets cause. Has diminishing returns on low strength magnets.<br><u>Recommended: 30 – Battery current max</u> |
|---------|----------------------------------------------------|-------------------------------------------------------------|----------------------------------------------------------------------------------------------------|
| Current | Field Weakening Duty Start<br>60.0 %<br>Default He | +<br>Field We<br>Field weak<br>"ramping"<br><u>Recommen</u> | <b>akening Duty Start</b><br>ening only injects currents above a certain duty cycle, you may be able to feel this<br>effect when riding. Tune this number lower or higher to mitigate this feeling<br><u>ded: 50% – 75%</u>                                                                                                    |
| Current | Field Weakening Ramp Time<br>700 ms<br>Default H   | +<br>Field We<br>Field weak<br>ramp time<br><u>Recommen</u> | a <b>kening Ramp Time</b><br>ening requires time to kick in, otherwise you will get severe nose dips. A shorter<br>can feel noticeable but will get higher speeds quicker. Tune to your preference.<br>ded: 500ms – 1000ms                                                                                                    |

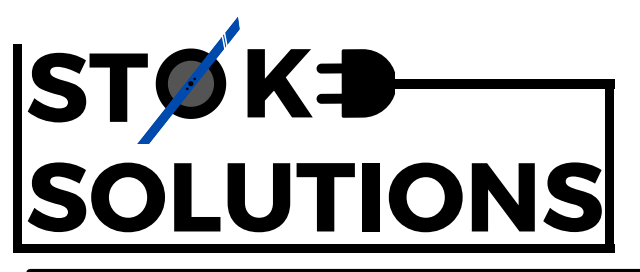

Warning: Lithium-ion batteries may explode or burn due to improper use.

Stoke PEV Solutions UK LLP are not responsible for any death or damage caused to properties or persons because of improper usage or installation of the products provided by Stoke PEV Solutions UK LLP.

# Headlight Control (rESCue)

For headlight control, we use the rESCue S3. The rESCue firmware has some powerful tools that allow for advanced lighting control and some fancy features. Accessing and tuning these different features as well as brightening and dimming your headlights is done through the "Thank the Maker" app designed and developed by Thank the Maker.

#### Accessing the app

These QR codes will take you to the relevant app stores where you can find the Thank the Maker app.

You can also programme your rESCue from a PC with Bluetooth capabilities.

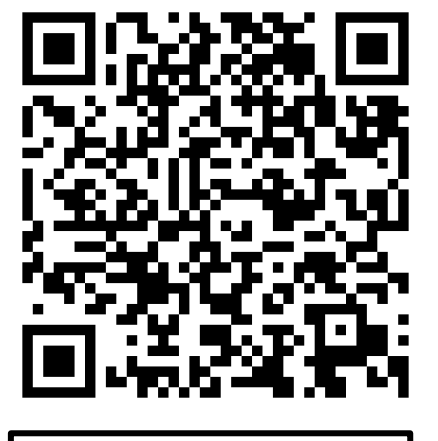

App Store

**Google Play Store** 

#### **Customization and options**

There are thousands of different options and combinations when configuring your rESCue, To find out what they all do, follow this link to go to the rESCue documentation.

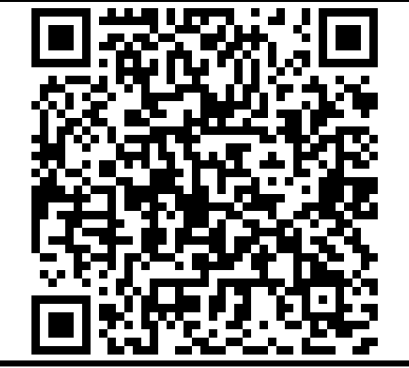

https://rescue.thank-the-maker.org/doc/rESCuepcb-documentation-v3.pdf When connecting with the Thank the Maker app, you may be prompted with the setup wizard. If this is the case, you will need the following information for setup:

VESC-ID:

Number of pixel: 36

Lightbar Number of pixel: 5

#### WARNING

The rESCue S3 is only rated for 2A current continuous.

While it can temporarily peak at 3A current, it is highly discouraged to run your headlights at full brightness across all strips

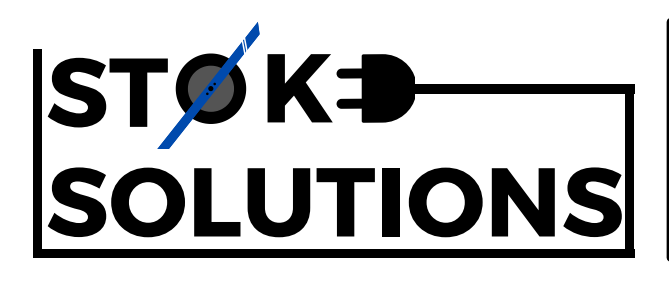

Warning: Lithium-ion batteries may explode or burn due to improper use.

Stoke PEV Solutions UK LLP are not responsible for any death or damage caused to properties or persons because of improper usage or installation of the products provided by Stoke PEV Solutions UK LLP.

Connection with the rESCue app can be rather arduous on first setup. Follow the below guide to ensure you do not remove any of the pre-configured settings for your headlights.

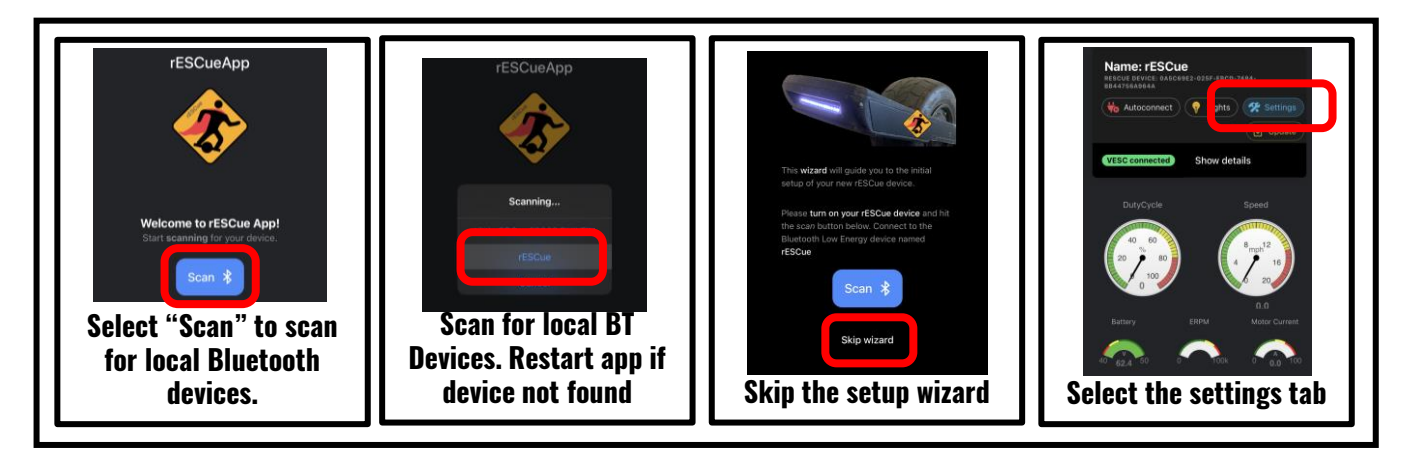

Now that you are connected, most of the settings are self-explanatory, however there are a few different variables that will need to stay the same in order to maintain proper operation.

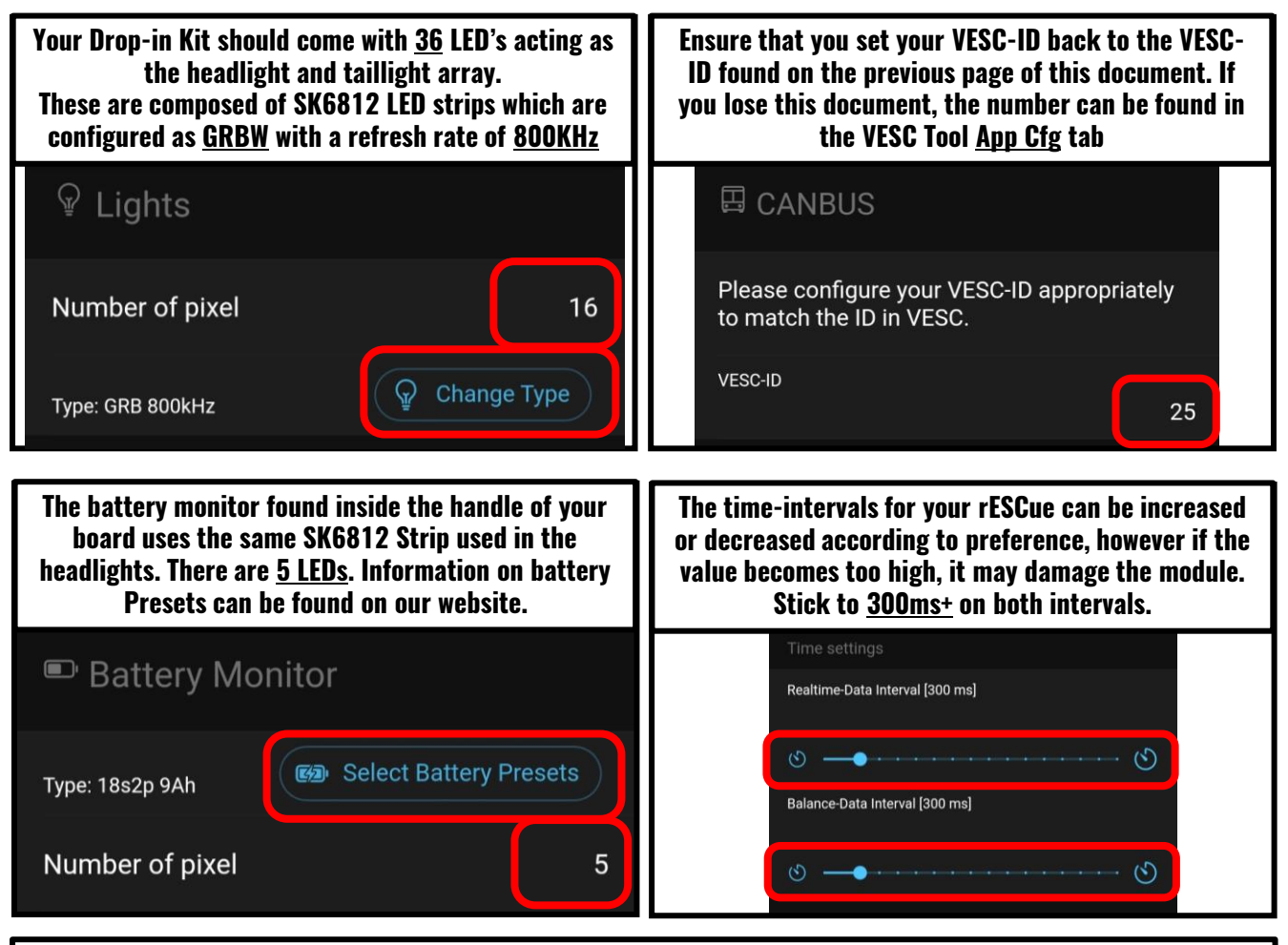

More information on how the rESCue works as well as what the different configuration settings do can be found on the rESCue documentation linked on the previous page.

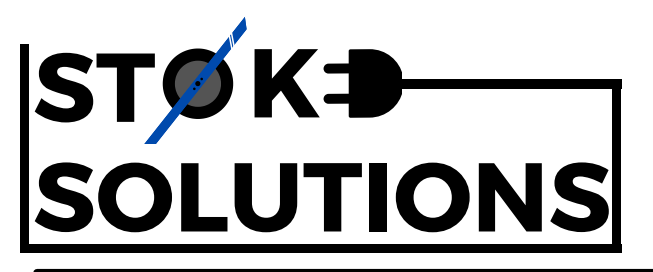

Warning: Lithium-ion batteries may explode or burn due to improper use.

Stoke PEV Solutions UK LLP are not responsible for any death or damage caused to properties or persons because of improper usage or installation of the products provided by Stoke PEV Solutions UK LLP.

# Setting up your Motor

While the Plug n' Play system is entirely rideable without any configuring, it is highly recommended to tune your motor to the VESC. This will make your board ride much smoother than riding without configuring. Riding your Plug n' Play system without performing these steps may result in unpredictable and dangerous board behaviour.

Please follow the steps below to properly configure your VESC. For further details on how to configure your VESC, visit <u>https://pev.dev/</u>

If you are uncomfortable or unsure performing any of the steps in this section to setup your Plug n' Play kit, don't hesitate to contact us via: info@stoke-solutions.co.uk

#### **Pre-configuration checks.**

Before attempting to configure your motor, please ensure that:

- 1. The motor and hall sensor plugs are inserted into the appropriate connectors. Note that the hall sensor plug is on the LEFT. The footpad connector is on the RIGHT. Refer to the image below.
- 2. The footpad is disconnected and will not attempt to activate the board while the configuration is running.
- 3. The motor can rotate without obstruction or collision

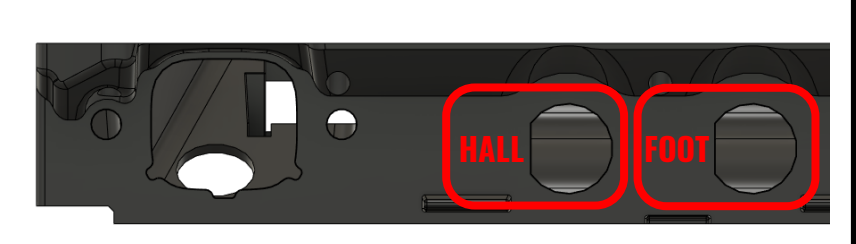

#### WARNING:

<u>DO NOT</u> force your motor plug, hall sensor plug or footpad plug into their respective ports. This may damage the controller box. There may not be a locking "Click" when inserting the Motor connector.

#### **Step 0: Download the VESC Tool App for Mobile**

For this setup, we will be using the VESC Tool app for mobile.

You can download the app using the following links:

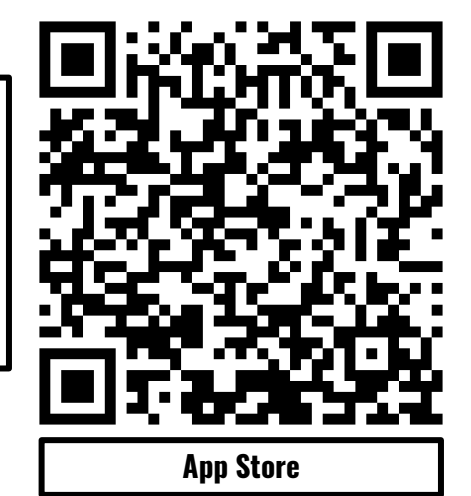

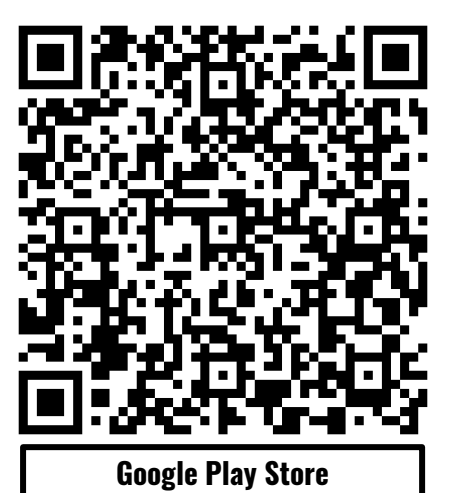

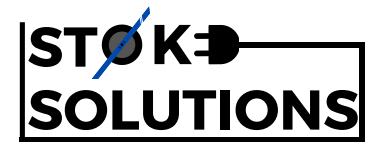

#### **Step 1: Connect to your VESC using the VESC Tool App**

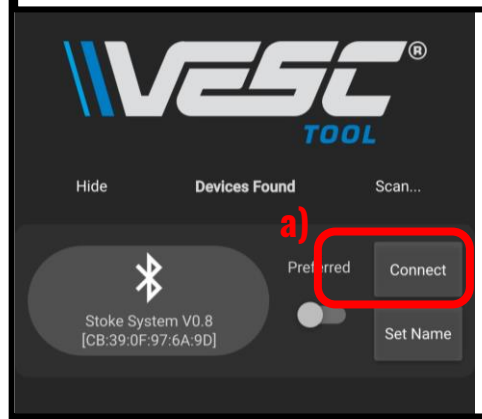

Power on your board using the power button on your controller.

Your board should appear on the Bluetooth menu like the left.

If your board does not appear, press "Scan" then "Scan BLE" to refresh your Bluetooth connections.

a) When your board appears on your "Devices Found" menu, press "Connect" on your VESC to continue.

#### **Step 2: Disable the Float Package**

|          | _                        |             |
|----------|--------------------------|-------------|
| pfiles   | BMS a) Fic               | oat Cfg Fi  |
| Specs    |                          |             |
|          | Float Package Details    |             |
|          | Package Version          |             |
|          | 1.30                     |             |
|          | Help                     |             |
|          | Disable Float Package    |             |
| Current  | Default                  | Help        |
|          | Balance Loop             |             |
|          | Loop Hertz               |             |
|          | 832 Hz                   | +           |
| Current  | Default                  | Help        |
|          | Voltage Tiltbacks        |             |
|          | High Voltage Threshold   |             |
|          | 84.5 V                   | +           |
| C) Write | Read                     |             |
| Conne    | cted (BLE) to CB:39:0F:9 | 7:6A:9D CAN |

We start by disabling the Float Package, this way there is no application interference while calibrating the motor

- a) Scroll through the Navigation tabs at the top of the VESC Tool App until you find "Float Cfg"
- b) Select the drop-down menu and choose "specs"
- c) When greeted with the menu as seen to the left, toggle "Disable Float Package" to the ON position
- d) Press "Write" to append the values to your VESC\*
- Please note, on iPhone and some other devices, the "Float Cfg" may take some time to load.

If you are having trouble running the VESC Tool app on mobile, you can download the desktop version and follow this guide.

- \*VESC Tool will give you a confirmation message at the bottom of your screen every time you write something to the settings.
  - If the bar is blue, your setting change has been appended.

If the bar is red, your setting has been rejected, this may be because of a bad connection, unusual input value or other various reasons.

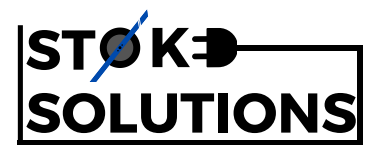

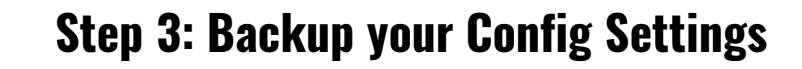

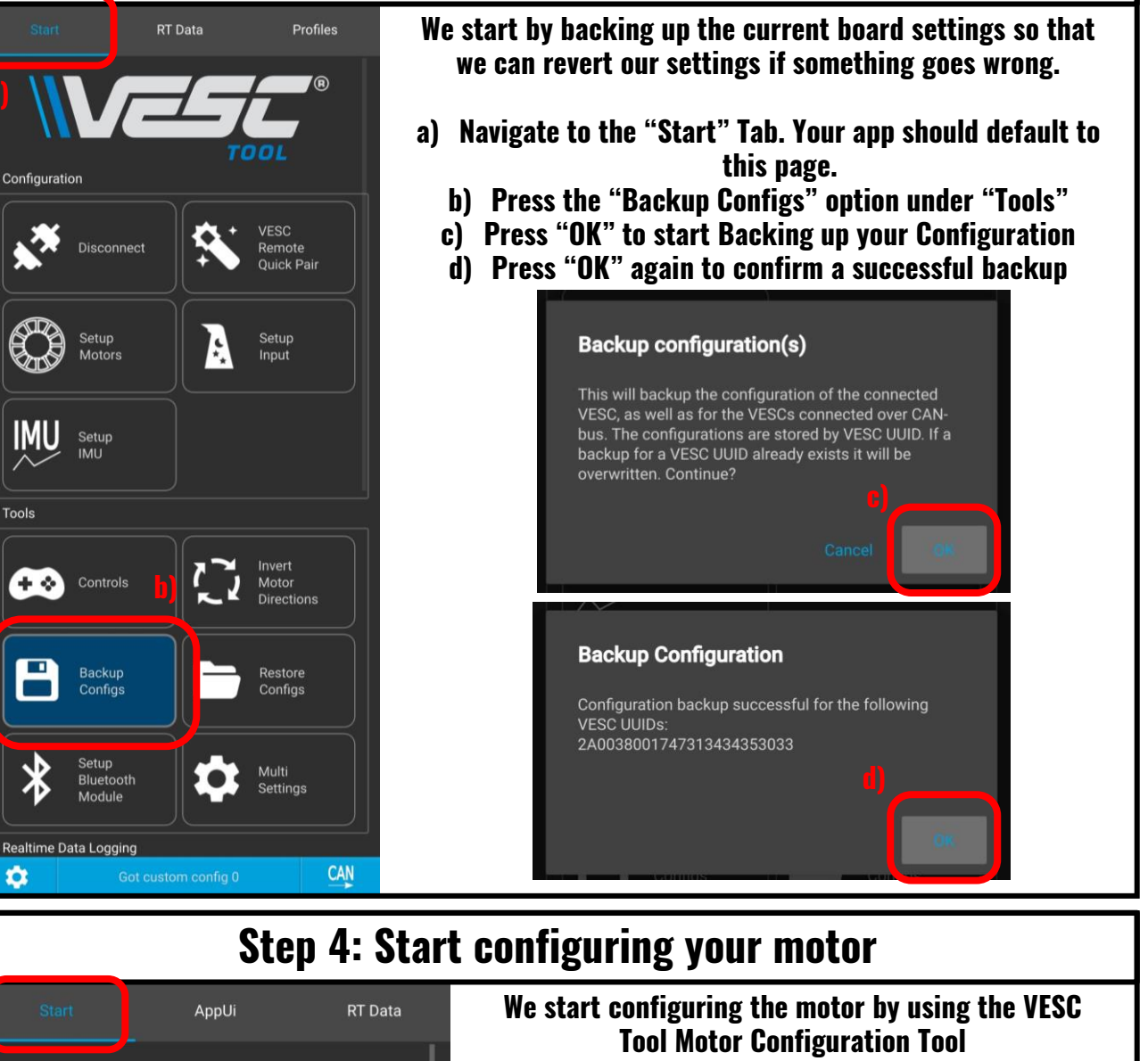

R

Remote Ouick Pair

Setup

Input

Configuration

Disconnect

Setup

Setup

Motors

- a) Navigate to the "Start" tab. You should still be on this page after backing up configs
  - b) Press the "Setup Motors" option under "Configuration" ) When greated with the "Load Default Perometer
- c) When greeted with the "Load Default Parameters" option, select "No"

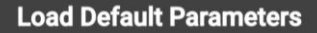

Would you like to restore this VESC, and all VESCs on the CAN-bus (if any), to their default settings before proceeding?

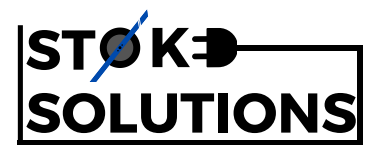

### Step 5: Choose your motor type

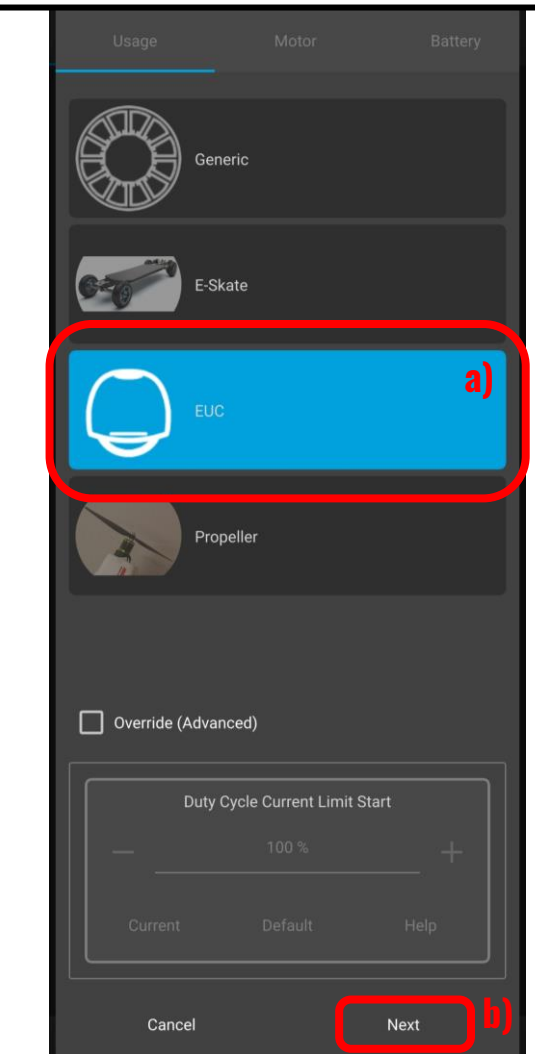

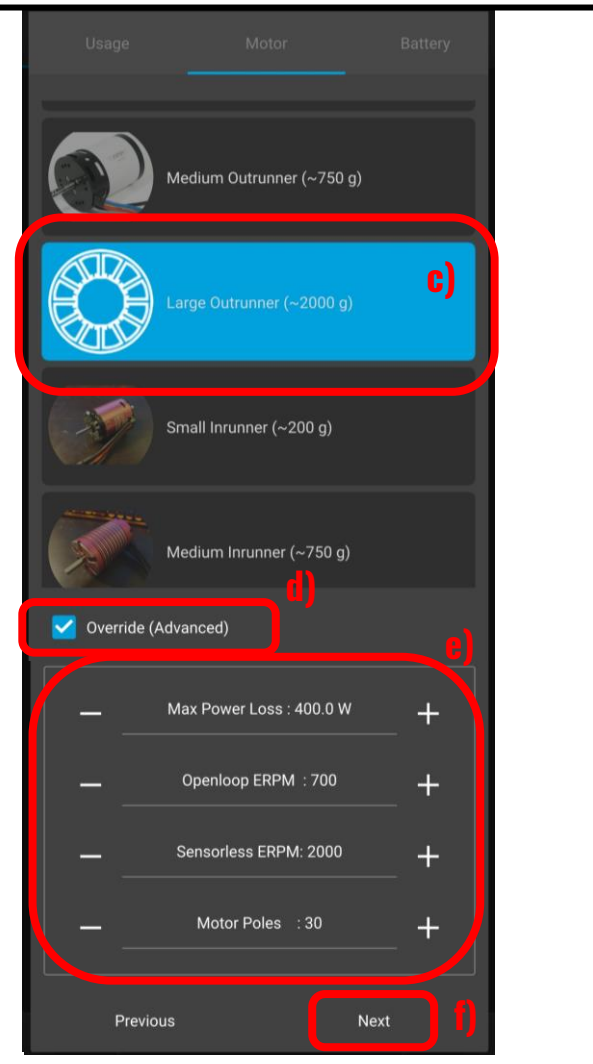

Now we can tell VESC Tool how we would like to configure

- our motor. a) Select the option "EUC"
- b) Continue to the next page by pressing "Next"
- c) Once on the next page, select the "Large Outrunner"
  - motor
- d) Select the "Override" option to enable extra values at the bottom of the page
  - e) Input the following values for a Hypercore motor: <u>Max Power Loss: 400.0W</u> <u>Openloop ERPM: 700</u> <u>Sensorless ERPM: 2000</u> <u>Motor Poles 30</u> f) Select "Next" to continue to the next page

#### g) Select "Yes" to dismiss the warning

#### Motor Selection

Warning: This selection determines the recommended max current for your motor based on heat dissipation. Selecting a motor here that is significantly larger than your motor is likely to destroy your motor during detection. It is important to choose a motor size similar to the motor you are using. Are you sure that your motor selection is within range?

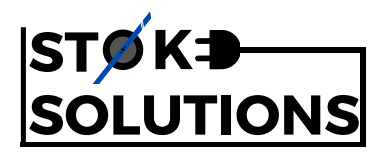

#### Step 6: Setup your battery

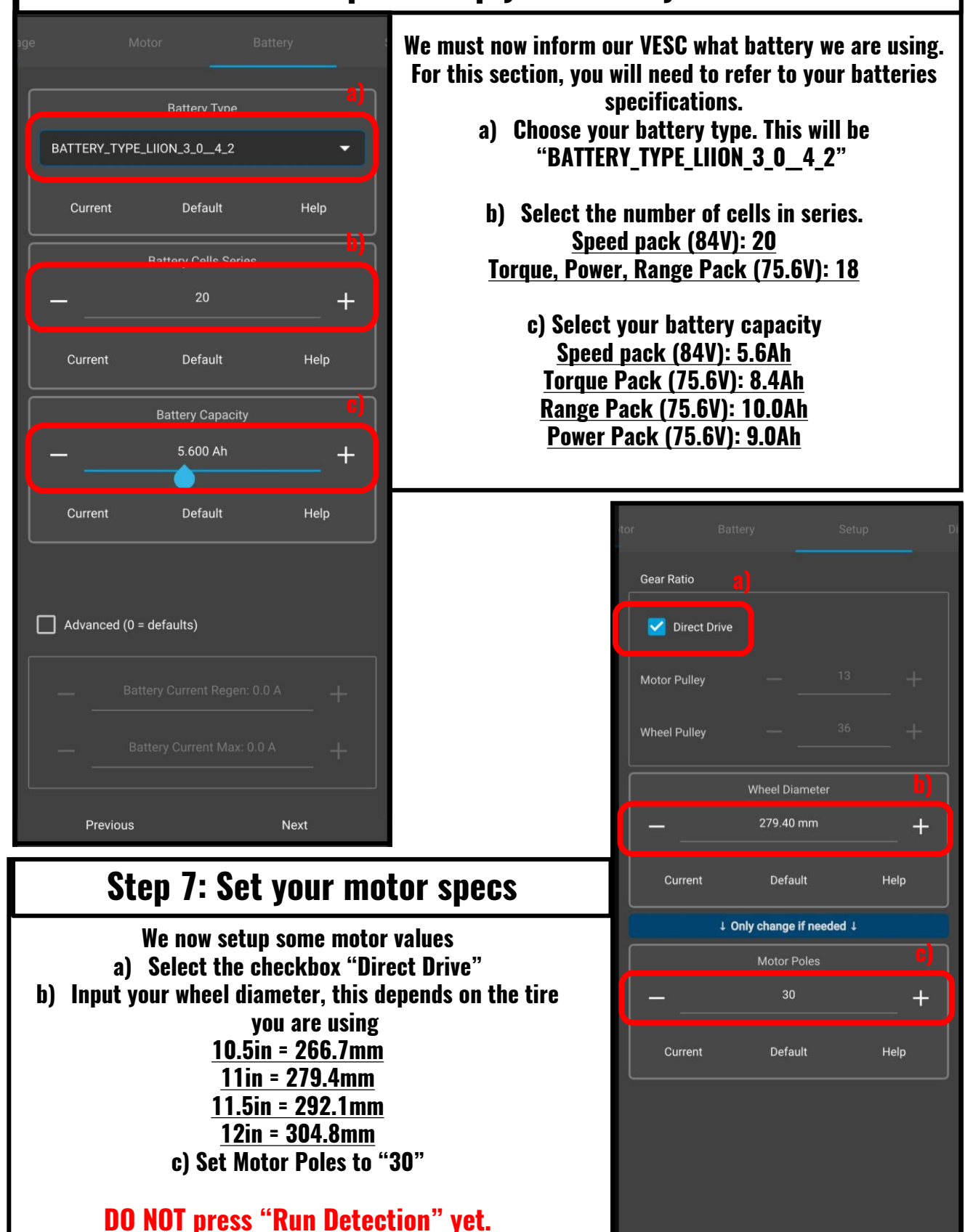

Previous

**Run Detection** 

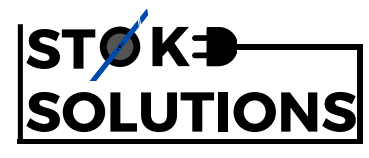

## Step 8: Setup board for Motor Detection (!)

Before proceeding, setup your board where the motor can free-spin without resistance.

Consider setting up your board as can be seen on the right, this way the motor can spin freely, and the footpads can be weighed down to prevent the board from falling.

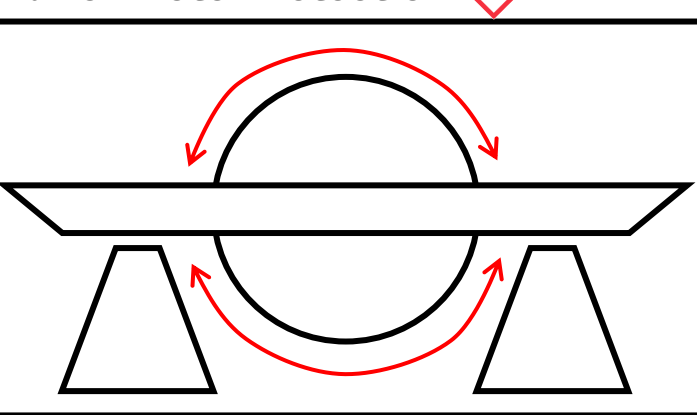

## **Step 9: Run Motor Detection**

|              |                                            |                             | Di     |
|--------------|--------------------------------------------|-----------------------------|--------|
| Gear Ratio   |                                            |                             |        |
| 🗹 Direct D   | Drive                                      |                             |        |
| Motor Pulley |                                            |                             |        |
| Wheel Pulley |                                            |                             |        |
|              | Wheel Dia                                  | meter                       |        |
|              | 279.40 r                                   | nm                          | +      |
| Current      | Defau                                      | lt Hel                      | p      |
|              |                                            |                             |        |
|              | ↓ Only change i                            | f needed ↓                  |        |
|              | ↓ Only change i<br>Motor Pe                | <b>fneeded ↓</b>            |        |
|              | ↓ Only change i<br>Motor Po<br>30          | fneeded ↓                   | +      |
| Current      | ↓ Only change i<br>Motor Po<br>30<br>Defau | fneeded ↓<br>oles<br>It Hel | +      |
| Current      | J Only change i<br>Motor Po<br>30<br>Defau | fneeded ↓<br>oles<br>It Hel | +<br>• |
| Current      | J Only change i<br>Motor Po<br>30<br>Defau | fneeded ↓<br>oles<br>It Hel | +<br>p |
| Current      | J Only change i<br>Motor Po<br>30<br>Defau | fneeded ↓<br>bles<br>It Hel | +<br>p |
| Current      | J Only change i<br>Motor Po<br>30<br>Defau | fneeded ↓<br>bles<br>It Hel | +<br>p |

Now we must run the motor value detection programme. a) Press "Run Detection" at the bottom of the page. b) If prompted, press "OK" to start motor detection Your motor will now begin to start turning, do not worry if it makes some weird sounds. This is perfectly normal.

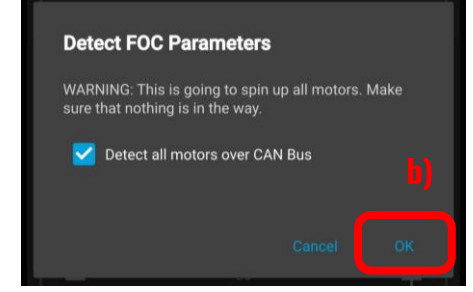

c)After detection is finished, ensure that the Detection **Result says "Hall sensors"** 

|                         | Success!<br>VESC ID<br>Motor current<br>Motor R<br>Motor L<br>Motor Lq-Ld<br>Motor Flux Linkage<br>Temp Comp<br>Sensors |   | 21<br>54.80 A<br>88.81 mΩ<br>225.05 μH<br>51.02 μH<br>28.47 mWb<br>Hall Sensors |        |  |
|-------------------------|----------------------------------------------------------------------------------------------------|---|---------------------------------------------------------------------------------|--------|--|
| ) Press "(<br>age to co | DK" at the bottom<br>ntinue                                                                                             | 0 | f the                                                                           | (і) ок |  |

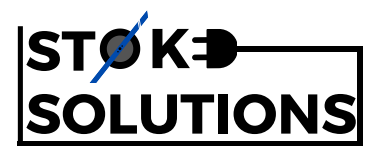

### **Step 10: Determine Motor Direction**

Now we must tell the VESC which direction our motor is facing

- a) Press the "FWD" button, your motor will now start rotating.
- b) If you motor rotates forward, DO NOT tick "Inverted"

If your motor rotates backwards, select "Inverted"

c) Press "Finish" to Finish Setup

If your motor makes a loud clicking noise and does not rotate when "FWD" is pressed, return to the Float Cfg, disable the Float Package and repeat the Motor Detection process from Step 2

## Step 11: Finalise motor values

We must now tell the VESC our preferred values for the motor rather than the auto-detected ones.

- a) Scroll to the "Motor Cfg" page at the top and select it.
  - b) With the first Drop-Down Menu, Choose "General"
  - c) With the Second Drop-Down Menu, Choose "Current"
  - d) Input the following values for a Hypercore motor:

<u>Motor Current Max: 120 to 150A\*</u> <u>Motor Current Max Brake: -120A to -150A\*</u> <u>Absolute Maximum Current: 225A\*\*</u>

e) Press "Write" at the bottom of the screen to update the values on your VESC

\*Motor current determines how quickly overheating will occur. Higher temperatures can damage the magnets inside your motor. Use with caution.

\*\*The Lil Focer V3.1 is capable of an absolute maximum current of 250A, It is recommended to keep this lower for safety.

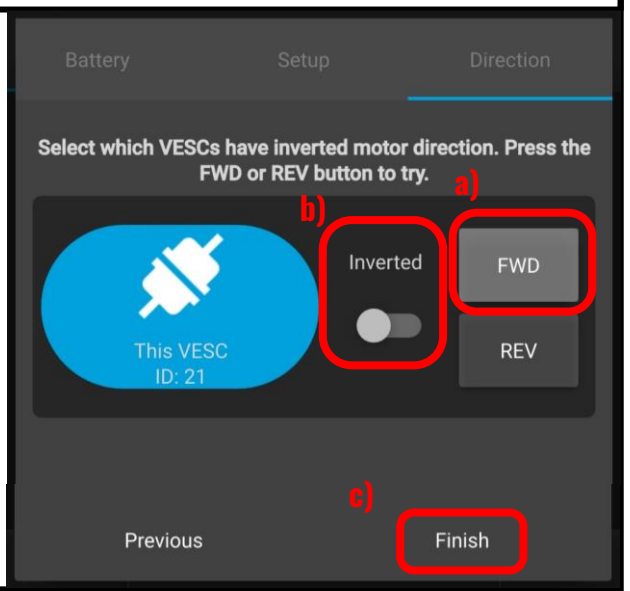

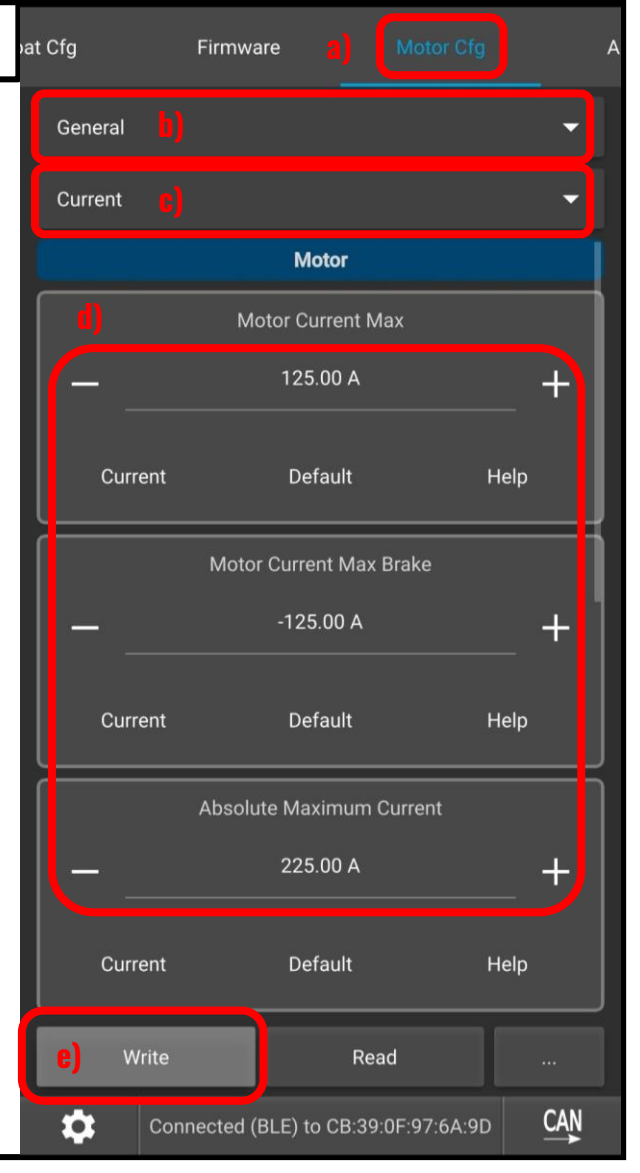

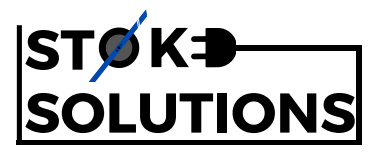

### Step 12: Setup battery current

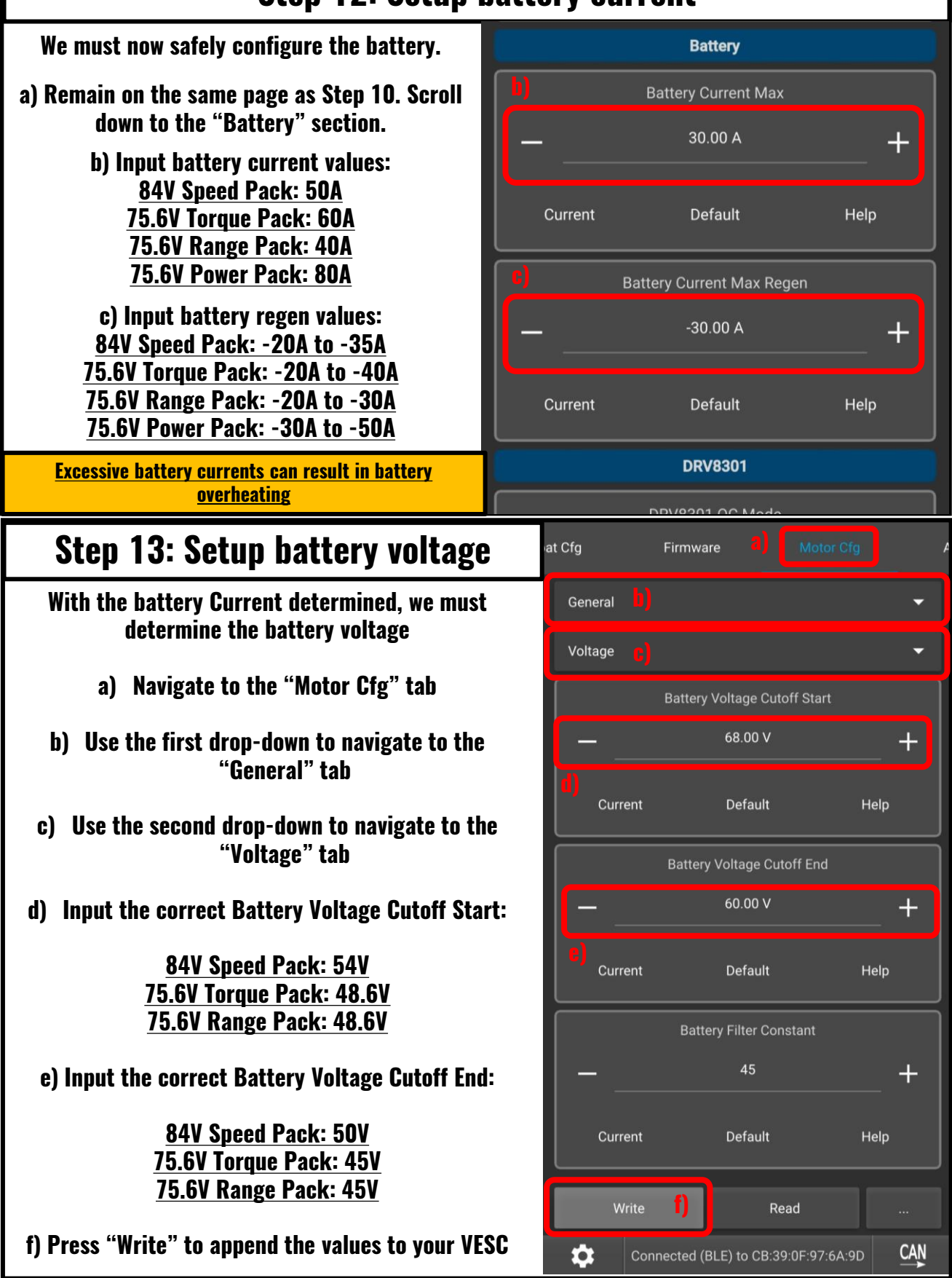

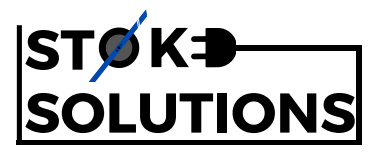

## Step 14: Setup VESC Temperature Cutoffs

We must now determine the values we will use to safely shut off the VESC when it becomes too hot

- a) Navigate to the "Motor Cfg" tab
- b) Use the first Drop-down to enter the "General" tab
- c) Use the second Drop-Down to enter the "Temperature" Tab
- d) Scroll down to the "MOSFET" Section
- e) Input the Value 75C for MOSFET Temp Cutoff Start\*
- f) Input the Value 80C for MOSFET Temp Cutoff End\*
- g) Press "Write" to append the values to your VESC

\*Configure at your own discretion.

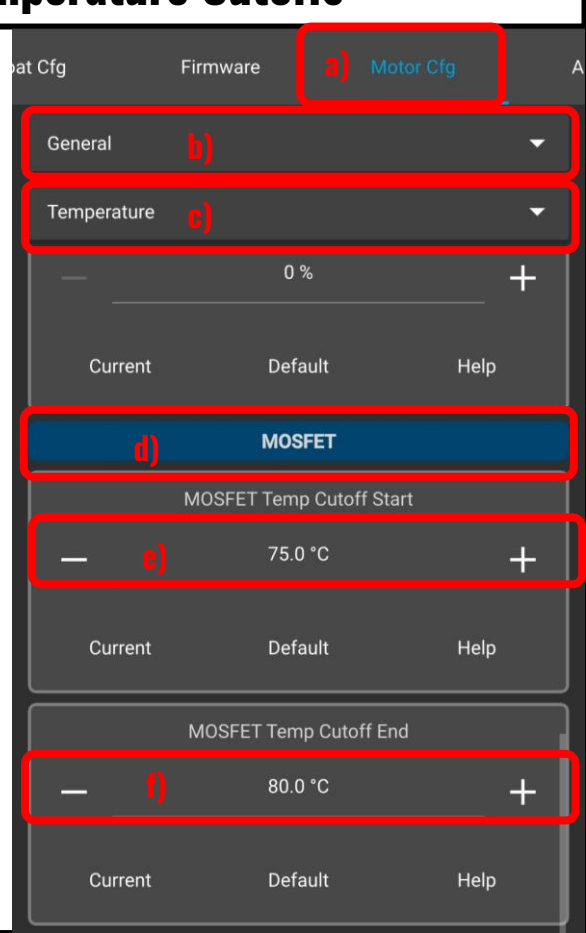

## Step 15: Setup Motor Temperature

- a) Navigate to the same tab as Step 14
- b) Scroll down to the "Motor" section
- c) Input the value "80C" for the Motor Temp Cutoff Start\*\*
- d) Input the value "90C" for the Motor Temp Cutoff End\*\*
- e) Press "Write" to append the values to your VESC

\*\*Configure at your own discretion.

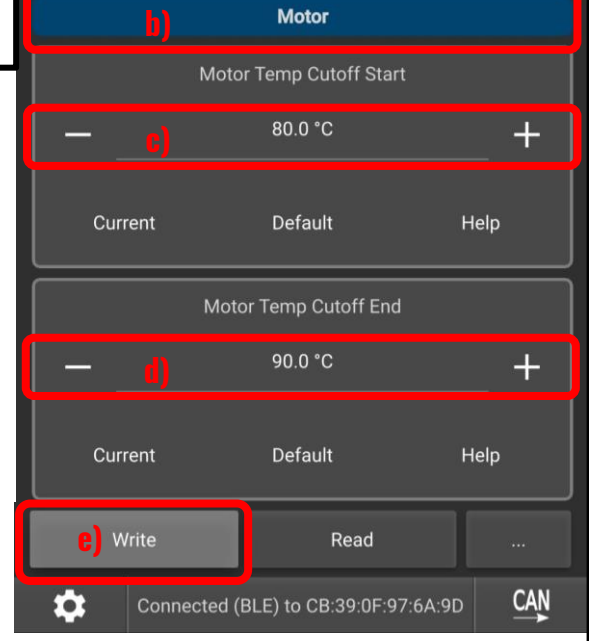

STØK<del>⊅</del> SOLUTIONS

Warning: Lithium-ion batteries may explode or burn due to improper use. Stoke PEV Solutions UK LLP are not responsible for any death or damage caused to properties or persons because of improper usage or installation of the products provided by Stoke PEV Solutions UK LLP.

## **Step 16: Setup Motor Control settings**

Now that we have entered the specs for the motor and battery, we need to tell the VESC how to control the motor

- a) Navigate to the "Motor Cfg" tab
- b) Use the first Drop-down to enter the "FOC" tab
- c) Use the second Drop-down to enter the "General" tab
  - d) Set the Observer Gain to HALF of the existing value e.g. Default value 1.23 -> 0.61
    - e) Press "Write" to append the values to your VESC

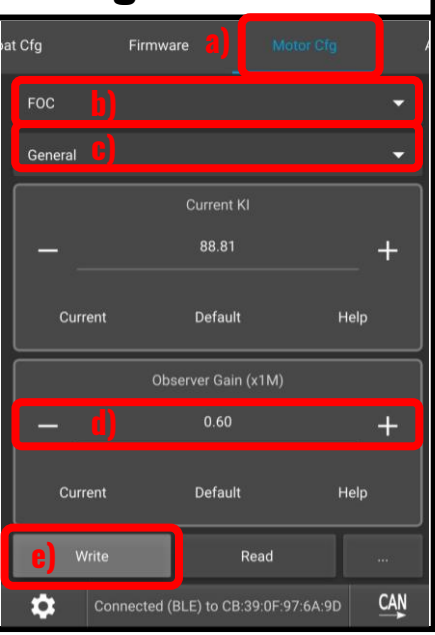

## Step 17: Re-enable the Float Package

Now that the motor has been configured, we can re-enable the Float Package and get ready to ride the board again.

- a) Navigate to the "Float Cfg" tab
- b) Use the Drop-down to enter the "Specs" tab
- c) Toggle the switch so that the Float Package is NOT disabled. (OFF position)
- d) Press "Write" to append the values to your VESC

Your board should now be working!

Before riding, please do a hand test and move the board on the ground. Please also free-spin the motor to ensure that there are no unusual groaning or crunching sounds.

Please double check your settings before mounting the board, if the motor is still inverted you may severely injure yourself when trying to ride.

Shred on!

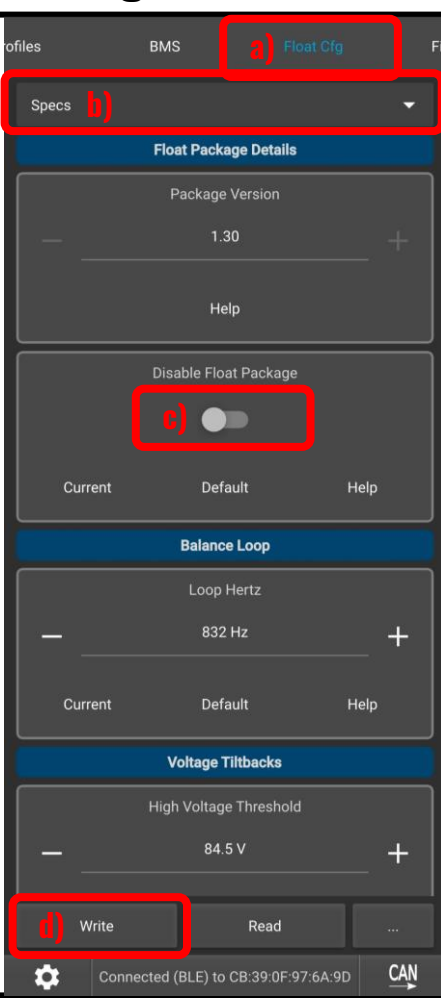

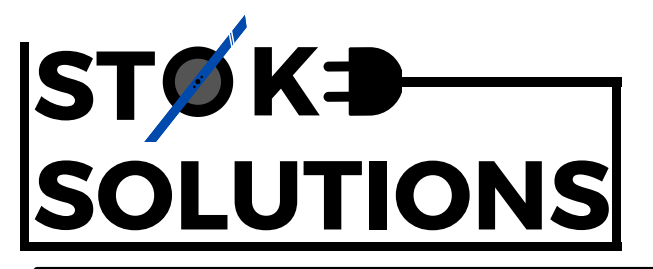

Warning: Lithium-ion batteries may explode or burn due to improper use.

Stoke PEV Solutions UK LLP are not responsible for any death or damage caused to properties or persons because of improper usage or installation of the products provided by Stoke PEV Solutions UK LLP.

# Parts, Datasheets & More

The following list shows every primary component we use for the Drop-in Kit as well as the relevant datasheets and sources. We are enthusiastically Right to Repair, however if you don't feel comfortable working on your board, please get in contact.

| Lil Focer V3.1      | <ul> <li>Translates discharge to FOC motor control</li> <li>Customwheel.shop provides great EU shipping rates</li> <li>The Lil Focer V3.1 has no official datasheet, the esk8 forum link is the best resource of information</li> </ul>               | Our Retailer        | Datasheet |  |
|---------------------|----------------------------------------------------------------------------------------------------|---------------------|-----------|--|
| Flipsky "ZBMS"      | <ul> <li>Manages the battery cells temperature, voltage, charge rates etc</li> <li>Flipsky provide good rates from their online store</li> <li>The Flipsky BMS has no datasheet, scroll down the main website for information.</li> </ul>             | Our Retailer        | Datasheet |  |
| rESCue s3           | <ul> <li>Creates buzzer sounds and drives<br/>headlights and taillights</li> <li>Support the rESCue firmware development<br/>by purchasing from their site.</li> <li>rESCue datasheet shows information on<br/>hardware and software setup</li> </ul> | Our Retailer        | Datasheet |  |
| <b>Charge Diode</b> | <ul> <li>Manages the charge port safety preventing electrical shorts or reverse polarity</li> <li>DigiKey is a reliable source of microelectronic parts.</li> <li>Datasheet provided by Schottky, can be accessed via digiKey site also.</li> </ul>   | Our Retailer        | Datasheet |  |
| Switchcraft 6-pin   | <ul> <li>Footpad and Hall sensor plugs for Future<br/>Motion hardware.</li> <li>DigiKey is a reliable source of<br/>microelectronic parts.</li> <li>Datasheet provided by switchcraft, can be<br/>accessed via DigiKeys site also</li> </ul>          | <b>Our Retailer</b> | Datasheet |  |

| S'<br>S             | T<br>C | ØK <b>⊅</b><br>DLUTIONS                                                                                                    | Wa<br>dug<br>Sto<br>any<br>beg<br>pro | arning: Lithium-ion batteries may explode or burn<br>e to improper use.<br>bke PEV Solutions UK LLP are not responsible for<br>y death or damage caused to properties or persons<br>cause of improper usage or installation of the<br>bducts provided by Stoke PEV Solutions UK LLP. |
|---------------------|--------|----------------------------------------------------------------------------------------------------|---------------------------------------|----------------------------------------------------------------------------------------------------|
| Molex 6-pin         | •      | Connects the Motor to the VESC phase<br>wires<br>DigiKey is a reliable source of<br>microelectronic parts.<br>Datasheet is created by Molex but<br>accessible through Digikey                                                                              | <b>Our Retailer</b>                   |                                                                                                    |
| GX16-3 port         | •      | Alternative charge port for use in VESCs.<br>Prevents accidental plugging wrong<br>chargers<br>Amazon provides good rates on pairs, be<br>aware of knock-offs<br>Mouser provide a GX16-3 datasheet                                                         | Our Retailer                          |                                                                                                    |
| <b>Power Button</b> | •      | Turns on and off the VESC as well as other<br>electronics being relayed by the VESC 5V.<br>Customwheel.shop provides power buttons<br>pre-wired for use with a Focer.<br>There is no datasheet from customwheel,<br>however a similar datasheet is listed. | <b>Our Retailer</b>                   |                                                                                                    |
| LED Lights          | •      | RGBW addressable lighting provide both<br>headlights and taillights<br>Amazon provides fairly reliable real<br>SK6812 LED strips. Ensure you test these<br>strips before using them in your build.<br>Adafruit datasheet shows SK6812 specs                | <b>Our Retailer</b>                   |                                                                                                    |

There are several hundred more parts used in our builds, such as: Brass inserts, lids, thermal pads, connectors etc, however this list should provide you with the resources to replace any parts that become broken or damaged.

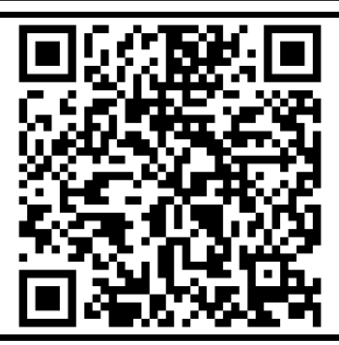

For a more comprehensive list of tools, parts and supplies that many use in their VESC builds, the above QR code is a comprehensive list made by: <u>https://pevdispensary.com/</u>

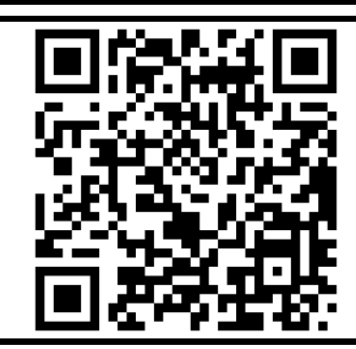

While some of the more difficult to find parts are listed on this page, our VESC Collection page lists (almost) all the parts that we use to make a VESC drop-in kit. <u>https://stoke-solutions.co.uk/collections/vesc</u>

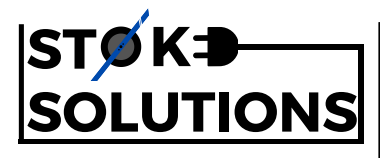

# Troubleshooting

Here are some common problems when setting up the Plug n Play system. If your query is not answered here, please shoot us a message via email at: <u>info@stoke-solutions.co.uk</u>

| Motor Crunch                                                                                                    | "Lightsabering"                                                                                                    |
|----------------------------------------------------------------------------------------------------|----------------------------------------------------------------------------------------------------|
| If you have just set up your motors and it is<br>making a "Crunching" Sound or you don't like<br>how it feels when you are riding it, follow this<br>link:                                | (Your board will make beeping sounds when<br>turned on)<br>If your controller is making a loud or<br>annoying high-pitched whine while riding,<br>please follow this link: |
|                                                                                                    |                                                                                                    |
|                                                                                                    |                                                                                                    |
| https://pev.dev/t/motor-crunch-<br>troubleshooting/228                                                                                                    | https://pev.dev/t/motor-making-constant-<br>loud-noises-when-engaged-groaning-<br>lightsabering-etc/613                                                                    |
|                                                                                                    |                                                                                                    |
| <b>Re-level for new rails</b>                                                                                                    | How to tune                                                                                                    |
| <b>Re-level for new rails</b><br>The drop-in kit comes tuned for stock rails, i.e.<br>completely level. If you would like to change out<br>the level set point, please follow steps A) 5. | How to tune<br>While we include a brief breakdown of how to<br>tune your VESC, here's a more comprehensive<br>explanation of every value in the Float Cfg.                 |
| Re-level for new rails<br>The drop-in kit comes tuned for stock rails, i.e.<br>completely level. If you would like to change out<br>the level set point, please follow steps A) 5.        | How to tune<br>While we include a brief breakdown of how to<br>tune your VESC, here's a more comprehensive<br>explanation of every value in the Float Cfg.                 |

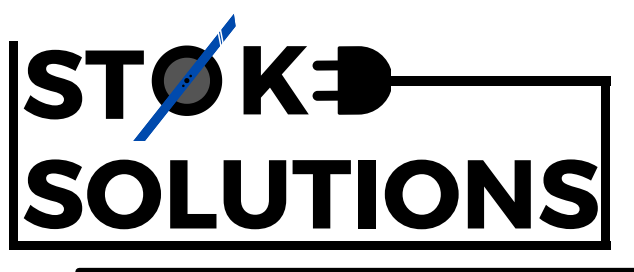

Warning: Lithium-ion batteries may explode or burn due to improper use.

Stoke PEV Solutions UK LLP are not responsible for any death or damage caused to properties or persons because of improper usage or installation of the products provided by Stoke PEV Solutions UK LLP.

# **General Wiring Diagram**

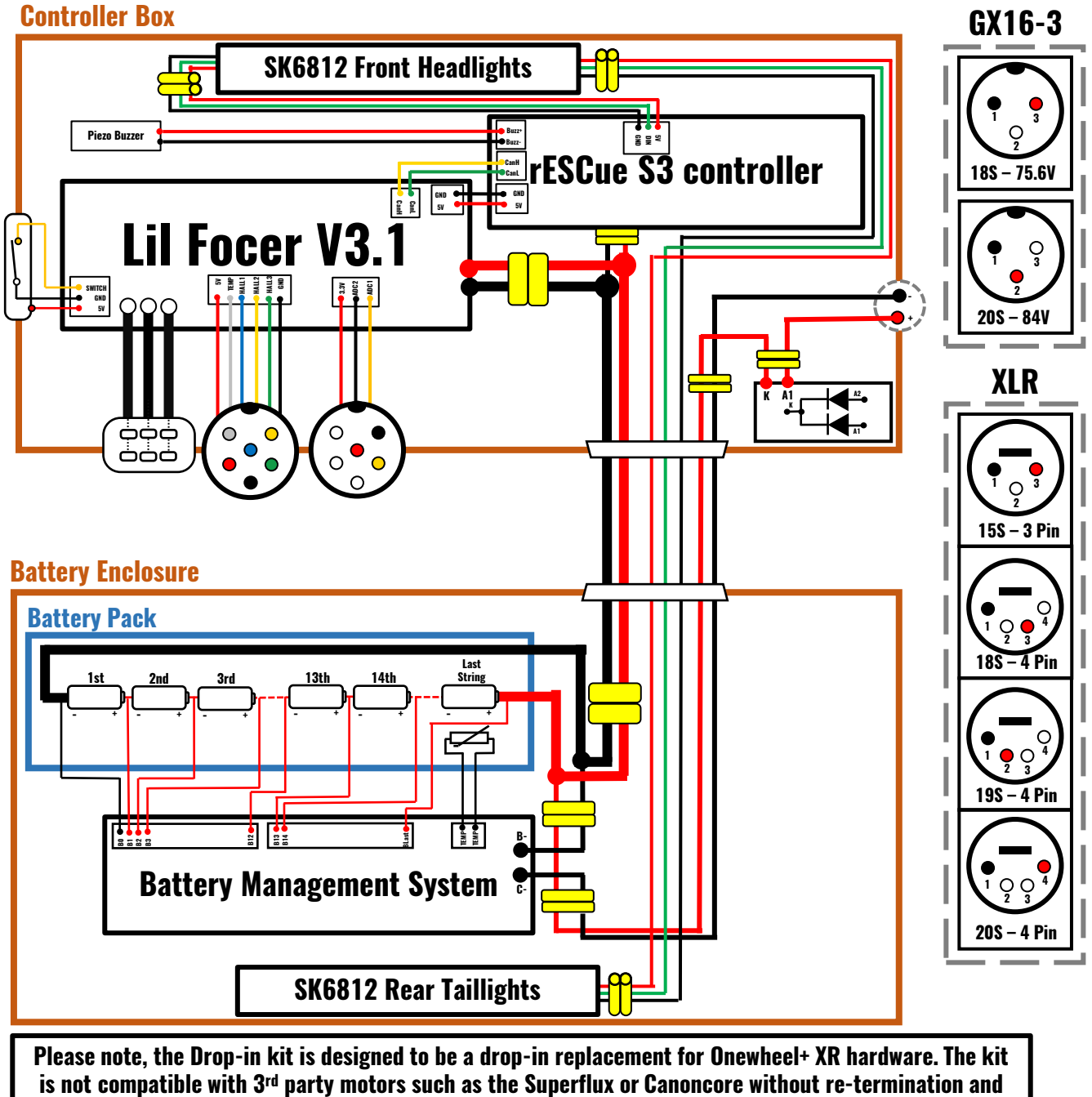

modifications to the pins.

Wiring diagram is intended for diagnostic use only. Please consult a qualified technician before modifying your wiring.

Please contact <u>info@stoke-solutions.co.uk</u> for more details on the parts used, wiring methods or any general inquiries regarding the above diagram.

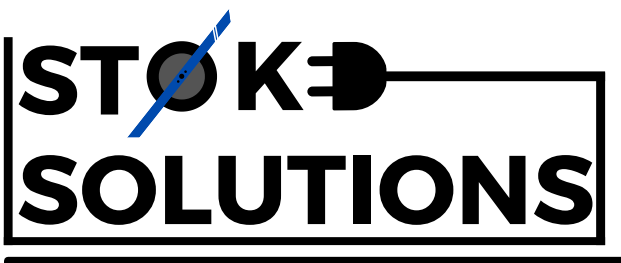

Warning: Lithium-ion batteries may explode or burn due to improper use.

Stoke PEV Solutions UK LLP are not responsible for any death or damage caused to properties or persons because of improper usage or installation of the products provided by Stoke PEV Solutions UK LLP.

# **Product Warranty and Disclaimer**

#### **1. Warranty Coverage**

The customer warrants the product(s) manufacturer, sold and delivered by Stoke PEV Solutions UK LLP to the customer shall be free from material defects in material and workmanship, conform to applicable specifications and perform in accordance with the product documentation under normal usage.

#### 2. Remedy

In the event of a breach of the warranty, Stoke PEV Solutions UK LLP shall, at its sole option and expense, promptly repair or replace the defective products. Such remedy shall be the customers sole and exclusive remedy for any breach of warranty.

#### **3. Warranty Exclusions**

The warranty does not cover

- A) Consumable parts, such as batteries, unless Products damage has occurred due to a defect in materials or workmanship;
- B) Damage caused by accident, abuse, misuse, fire, liquid contact, earthquake or other external cause;
- C) Damage caused by operating the product outside published guidelines;
- D) Defects caused by normal wear and tear or otherwise due to the normal aging of the product.

#### 4. Claim procedure

The customer must notify Stoke PEV Solutions UK LLP within 10 days of the discovery of any claimed defect, specifying the nature of the claimed defect. The customer must return the alleged defective product to the company at it's own cost for inspection

## **5.Warranty Duration**

Stoke PEV Solutions UK LLP provides warranty from the date of fulfilment by the distributor. The warranty duration for components (whichever is sooner)

- A) 3-months or 750 miles for the Battery, Battery Management System and peripherals;
- B) 6-months or 1250 miles for the Controller, Wiring harness and other Powertrain electronics.
- Stoke PEV Solutions UK LLP does not extend warranty for externally sourced components.

## **Usage Disclaimer**

Single-wheeled self-balancing electric skateboards are not to be used on public footpaths, cycle lanes of roads in the UK. It is the complete responsibility of the customer to ensure that you operate your device within the boundaries set by country and local laws.

Single-wheeled self-balancing electric skateboard can be very dangerous if ridden in a reckless or inappropriate manner. The customer assumes all liability and risk associated with the use of products sold by Stoke PEV Solutions UK LLP and holds Stoke PEV Solutions UK LLP and it's partners free from any liability caused by their use. We also strongly encourage anyone riding this device to always wear a helmet at the very minimum, we recommend the use of other protective equipment alongside a helmet to minimise injury in the event of crash or other accident.